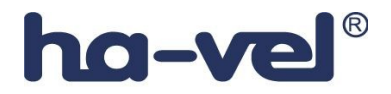

# Telefonní přístroj SPA 901

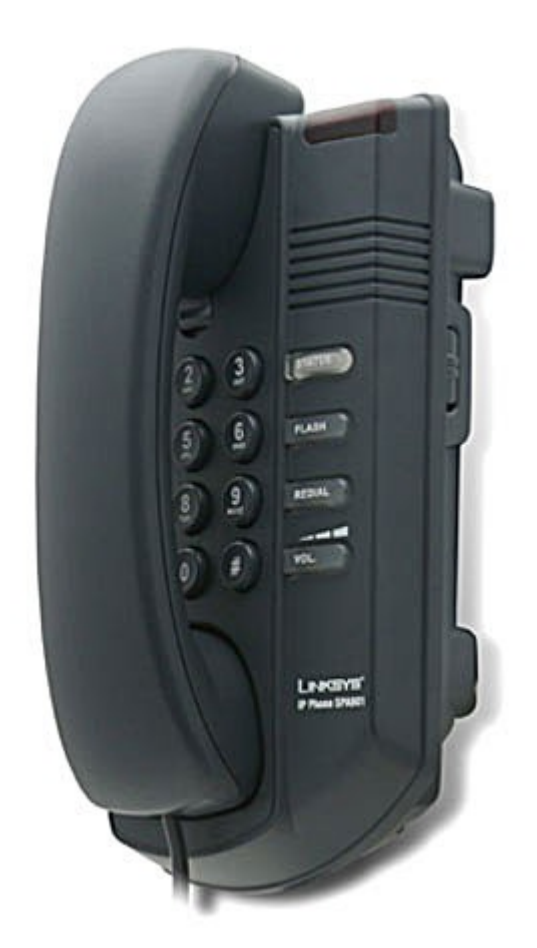

# Instalační a konfigurační příručka

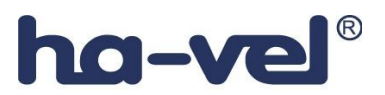

### Krok 1: Nastavení síťových služeb pro SPA 901

Před konfiguraci Linksys SPA-901 si musíte zjistit následující informace, aby jste mohl nakonfigurovat Linksys SPA-901 přes webové rozhraní.

- Aby telefon Linksys SPA-901 fungoval správně, tak mu musíte přidělit IP adresu, která je jedinečná ve Vaší síti v případě, že Vaše sít je natována za veřejnou IP adresu. V případě, že Linksysu přidělíte veřejnou IP adresu, tak tato IP adresa musí byt jedinečná v celém internetu. (Jestli doma máte počítač, tak musíte mít dvě IP adresy, aby telefon SPA-901 pracoval správně)
- **2.** Je třeba zjistit jestli Vám Váš poskytovatel přiděluje IP adresu pomoci DHCP serveru nebo máte přidělenou IP adresu staticky(musíte zjistit: IP adresu, síťovou masku a IP adresu brány a DNS servery).

#### **3.** a) Mate IP adresu přidělenou pomocí DHCP

Jestliže je přidělena IP adresa SPA 901 pomoci DHCP, musíte si zjistit jaká IP adresa byla SPA 901 přidělena. IP adresu vyzjistíte následovně:

- Zvedněte sluchátko.

- Stiskněte čtyřikrát symbol \* (hvězdička).

Po vyslechnutí hlášky "Configuration menu" vyťukejte číslo 110 a potvrďte symbolem #.
 Následně Vám SPA 901 sdělí IP adresu která mu byla přidělena.
 Pak položte sluchátko.

#### b) Mate statickou IP adresu

Jestliže SPA 901 bude používat statickou IP adresu, tak ji musíte na SPA 901 nastavit. Nastavení IP adresy a ostatních síťových parametru provedete následovně:

#### Vypněte používaní DHCP:

- Zvedněte sluchátko.
- Stiskněte čtyřikrát symbol \* (hvězdička).

Po vyslechnutí hlášky "Configuration menu" vyťukejte číslo 101 a potvrďte symbolem #.
 Následně zadejte číslo 0 a potvrďte symbolem #. Dále zadejte číslo 1.

Výše uvedeným postupem vypnete používaní DHCP.

#### Nastavte pevnou IP adresu:

Vyťukejte číslo 111 a potvrďte symbolem #. Pomocí klávesnice vložte IP adresu(Použijte symbol \*(hvězdička) místo symbol . (tečka)) a potvrďte symbolem #. Dále zadejte číslo 1. *Příklad:* 

Pokud si přejete nastavit IP adresu telefonu 192.168.1.105 tak zadáte následující kombinaci: 111#192\*168\*1\*105#1.

#### Nastavte síťovou masku:

Vyťukejte číslo 121 a potvrďte symbolem #. Pomocí klávesnice vložte síťovou masku (Použijte symbol \*(hvězdička) místo symbol . (tečka)) a potvrďte symbolem #. Dále zadejte číslo 1.

#### Příklad:

Pokud si přejete nastavit síťovou masku telefonu 255.255.255.0 tak zadáte následující kombinaci: 121#255\*255\*0#1.

#### Nastavte IP adresu výchozí brány:

Vyťukejte číslo 131 a potvrďte symbolem #. Pomocí klávesnice vložte IP adresu výchozí brány (Použijte symbol \*(hvězdička) místo symbol . (tečka)) a potvrďte symbolem #. Dále zadejte číslo 1.

#### Příklad:

Pokud si přejete nastavit IP adresu výchozí brány telefonu na 192.168.1.1 tak zadáte následující kombinaci: 131#192\*168\*1\*1#1.

#### Nastavte pevnou IP adresu DNS serveru:

Vyťukejte číslo 161 a potvrďte symbolem #. Pomocí klávesnice vložte IP adresu DNS serveru (Použijte symbol \*(hvězdička) místo symbol . (tečka)) a potvrďte symbolem #. Dále zadejte číslo 1.

#### Příklad:

Pokud si přejete nastavit IP adresu DNS serveru telefonu na 81.30.225.2 tak zadáte následující kombinaci: 161#81\*30\*225\*2#1.

Nyní položte sluchátko. Po položení sluchátka se Vámi zadané změny uloží.

**Poznámka:** V případe, že byste v průběhu zadávaní položil telefon, tak musíte před zadání výše uvedených kombinací vyťukat znova \*\*\*\*.

Nezapomeňte po nastaveni telefonu přes "Hlasové menu" ješte přes web rozhraní doplnit sekundární DNS server.

#### Zadání sekundárního DNS serveru přes webové rozhraní:

- 1. Otevřete ve Vašem webovém prohlížeči odkaz http://Vaše\_IP\_adresa/admin/advanced (Vaše\_IP\_adresa nahradíte IP adresou, kterou jste zjistil pomoci hlasového menu nebo byla zadána pře hlasové menu)
- 2. V prohlížeči uvidíte tabulkové uživatelské rozhraní. Vyberete záložku **System**, ve které do položky **Secondary DNS:** vyplníte Váš sekundární DNS server.
- 3. Vyberte Submit All Change tlačítko pro uložení nastavení.

### Nastavení SIP služby

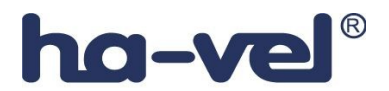

1. Otevřete ve Vašem webovém prohlížeči odkaz http://Vaše\_IP\_adresa/admin/advanced

(Vaše IP adresa nahradíte IP adresou, kterou jste zjistil pomoci hlasového menu)

2. V prohlížeči uvidíte tabulkové uživatelské rozhraní. Vyberete záložku **Ext\_1**, ve které provedete konfiguraci služby.

- 3. Příkladové nastavení pro ha-loo je uvedeno níže:
  - Nastavení **User ID**. Vyplníte Vaše číslo. Takže jestli Vaše číslo je 552305321 tak do tohoto polička vyplníte 552305321.
  - Nastavení **Password** do tohoto pole zadáte Vaše heslo.
  - Nastaveni Proxy do tohoto pole zadáte: ustredna.ha-vel.cz
- 4. Vyberte Submit All Change tlačítko pro uložení nastavení.

| Proxy and Registration |                    |                         |           |
|------------------------|--------------------|-------------------------|-----------|
| Proxy:                 | ustredna.ha-vel.cz | Use Outbound Proxy:     | no 💌      |
| Outbound Proxy:        |                    | Use OB Proxy In Dialog: | yes 💌     |
| Register:              | yes 💉              | Make Call Without Reg:  | no 😽      |
| Register Expires:      | 3600               | Ans Call Without Reg:   | no 😒      |
| Use DNS SRV:           | no 💌               | DNS SRV Auto Prefix:    | по 💌      |
| Proxy Fallback Intvl:  | 3600               |                         |           |
| Subscriber Information |                    |                         |           |
| Display Name:          | 552302026          | User ID:                | 552302026 |
| Password:              | *****              | Use Auth ID:            | no 🔽      |

Obr. 6) Nastavení SIP služby

## Rozšířené možnosti nastavení SPA 901

#### Nastavení kodeku a velikosti RTP paketů pro službu ha-loo.

1. Otevřete ve Vašem webovém prohlížeči odkaz http://Vaše\_IP\_adresa/admin/advanced

(Vaše\_IP\_adresa nahradíte IP adresou, kterou jste zjistil v Current IP)

2. V prohlížeči uvidíte tabulkové uživatelské rozhraní. Vyberete záložku SIP, ve které provedete konfiguraci nastavení velikosti RTP paketů . V položce **RTP Packet Size:** nastavte hodnotu na **0.020**.

| RTP Parameters    |       |                   |       |
|-------------------|-------|-------------------|-------|
| RTP Port Min:     | 16384 | RTP Port Max:     | 16482 |
| RTP Packet Size:  | 0.020 | Max RTP ICMP Err: | 0     |
| RTCP Tx Interval: | 0     | No UDP Checksum:  | no 💌  |
| Stats In BYE:     | no 💌  |                   |       |

#### Obr. 7) Nastavení velikosti RTP paketu

3. Nastavení kodeku provede v záložce **Ext 1**. Položku **Preferred Codec:** nastavte na hodnotu **G711a** a položku **Use Pref Codec Only:** na hodnotu **yes**.

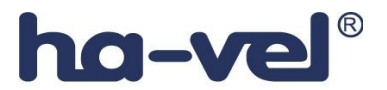

| Audio Configuration  |         |                      |          |
|----------------------|---------|----------------------|----------|
| Preferred Codec:     | G711a 🔹 | Silence Supp Enable: | no 💌     |
| Use Pref Codec Only: | yes 🔹   | Silence Threshold:   | medium 💌 |
| G729a Enable:        | 703     | Echo Canc Enable:    | yes 🔸    |

#### Obr. 8) Nastavení kodeku G.711a

V případě problému s kvalitou hovoru(při rozhovoru nejdou slyšet části slov) nastavte položku **Preferred Codec:** na hodnotu **G729a** a položku **Use Pref Codec Only:** na hodnotu **yes** dále nastavte položku **Network Jitter Level:** na hodnotu **extremely high.** 

| Audio Configuration  |         |                      |          |
|----------------------|---------|----------------------|----------|
| Preferred Codec:     | G729a 🕒 | Silence Supp Enable: | no 💌     |
| Use Pref Codec Only: | yes 🔹   | Silence Threshold:   | medium 💌 |
| G729a Enable:        | yes 🔹   | Echo Canc Enable:    | yes 📕    |

#### Obr. 9) Nastavení kodeku G.729a

| Network Settings        |                  |                           |      |            |  |
|-------------------------|------------------|---------------------------|------|------------|--|
| SIP ToS/DiffServ Value: | 0×68             | SIP CoS Value:            | 3    | [0-7]      |  |
| RTP ToS/DiffServ Value: | 0×68             | RTP CoS Value:            | 6    | [0-7]      |  |
| Network Jitter Level:   | extremely high 💽 | Jitter Buffer Adjustment: | up a | and down 🖃 |  |

#### Obr. 10) Nastavení Jitteru

#### 4. Vyberte Submit All Change tlačítko pro uložení nastavení.

#### Nastavení číslovacího plánu:

1. Otevřete ve Vašem webovém prohlížeči odkaz http://Vaše\_IP\_adresa/admin/advanced

(Vaše\_IP\_adresa nahradíte IP adresou, kterou jste zjistil v Current IP)

2. V prohlížeči uvidíte tabulkové uživatelské rozhraní. Vyberete záložku **Ext 1** ve které provedete konfiguraci číslovacího plánu. Do položky **Dial Plan:** zadejte následující řetězec: (112|15x|11[0-1,3-9]x| 1[0,2-4,6-9]xx|[2-9]xxxxxxS0|0x.)

| Dial Plan          |                                                           |
|--------------------|-----------------------------------------------------------|
| Dial Plan:         | (112 15x 11[0-1,3-9]x 1[0,2-4,6-9]xx [2-9]xxxxxxxxS0 0x.) |
| Enable IP Dialing: | no Emergency Number:                                      |

#### Obr. 11) Číslovací plán

#### Nastavení českých oznamovacích tonů:

1. Otevřete ve Vašem webovém prohlížeči odkaz http://Vaše\_IP\_adresa/admin/advanced (Vaše\_IP\_adresa nahradíte IP adresou, kterou jste zjistil v Current IP)

2. V prohlížeči uvidíte tabulkové uživatelské rozhraní. Vyberete záložku **Regional**, ve které provedete konfiguraci oznamovacích tonů. Nastavte položky **Dial Tone:** na hodnotu **425***@*-

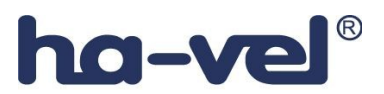

10;30(0.33/0.33/1,0.66/0.66/1), Busy Tone: na hodnotu 425@-10;10(0.33/0.33/1) a Ring Back Tone: na hodnotu 425@-10;60(1/4/1).

| Call Progress Tones    |                                     |
|------------------------|-------------------------------------|
| Dial Tone:             | 425@-10;30(0.33/0.33/1,0.66/0.66/1) |
| Second Dial Tone:      | 420@-19,520@-19;10(*/0/1+2)         |
| Outside Dial Tone:     | 420@-16;10(*/0/1)                   |
| Prompt Tone:           | 520@-19.620@-19:10(*/0/1+2)         |
| Busy Tone:             | 425@-10;10(0.33/0.33/1)             |
| Reorder Tone:          | 480@-19,620@-19;10(.257.25/1+2)     |
| Off Hook Warning Tone: | 480@-10.620@0:10(.125/.125/1+2)     |
| Ring Back Tone:        | 425@-10;60(1/4/1)                   |
| Confirm Tone:          | 600@-16;1(.25/.25/1)                |

#### Obr. 12) Nastavení českých oznamovacích tonů:

3. Vyberte Submit All Change tlačítko pro uložení nastavení.

#### Nastavení Linksysu SPA 901 v případě, že používáte privátní IP adresu(telefon je za NATem)

1. Otevřete ve Vašem webovém prohlížeči odkaz http://Vaše\_IP\_adresa/admin/advanced (Vaše\_IP\_adresa nahradíte IP adresou, kterou jste zjistil v Current IP)

2. V prohlížeči uvidíte tabulkové uživatelské rozhraní. Vyberete záložku Ext 1 a v ní nastavíte položky NAT Mapping Enable: na hodnotu YES, NAT Keep Alive Enable: na hodnotu YES a NAT Keep Alive Msg: na hodnotu \$REGISTER.

| NAT Settings          |            |                        |          |  |
|-----------------------|------------|------------------------|----------|--|
| NAT Mapping Enable:   | yes 💌      | NAT Keep Alive Enable: | yes 💌    |  |
| NAT Keep Alive Msg:   | \$REGISTER | NAT Keep Alive Dest:   | \$PROXY  |  |
| INAT KEEP AIIVE HISG. | PREGISTER  | MAT Keep Alive Dest.   | PERCONT. |  |

#### Obr. 13) Nastavení Linksysu SPA za NATem

3. Vyberte Submit All Change tlačítko pro uložení nastavení.

#### Nastavení času na Linksysu SPA 901

1. Otevřete ve Vašem webovém prohlížeči odkaz http://Vaše\_IP\_adresa/admin/advanced (Vaše\_IP\_adresa nahradíte IP adresou, kterou jste zjistil v Current IP)

2. V prohlížeči uvidíte tabulkové uživatelské rozhraní. Vyberte záložku **System** a v ní nastavíte položky **Primary NTP Server**: na hodnotu **ntp1.ha-vel.cz** a **Secondary NTP Server**: na hodnotu **ntp2.ha-vel.cz**.

| Syslog Server:        |                | Debug Server:       |                | 14 |
|-----------------------|----------------|---------------------|----------------|----|
| Debug Level:          | 0 -            | Primary NTP Server: | ntp1.ha-vel.cz |    |
| Secondary NTP Server: | ntp2.ha-vel.cz |                     |                |    |

#### Obr. 14) Nastavení NTP serveru

3. Vyberte Submit All Change tlačítko pro uložení nastavení.

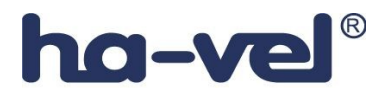

4. Otevřete ve Vašem webovém prohlížeči odkaz http://Vaše\_IP\_adresa/admin/advanced (Vaše\_IP\_adresa nahradíte IP adresou, kterou jste zjistil v Current IP)
5. Vyberte záložku Regional a v ní nastavíte položky Time Zone: na hodnotu GMT + 01:00 a Daylight Saving Time Rule: na hodnotu start=3/-1/7/2:0:0;end=10/-1/7/3:0:0;save=1

| Miscellaneous              |                        |                         |    |  |
|----------------------------|------------------------|-------------------------|----|--|
| Set Local Date (mm/dd):    |                        | Sot Local Time (HH/mm): |    |  |
| Time Zone:                 | GMT+01:00 -            | Time Offset (HH/mm):    |    |  |
| Daylight Saving Time Rule: | start=3/-1/7/2:0:0;end | =10/-1/7/3:0:0;save=1   |    |  |
| DTMF Playback Level:       | -10                    | orme Playback Cengdin   | .1 |  |

#### Obr. 15) Nastavení časového pásma a letního času

6. Vyberte Submit All Change tlačítko pro uložení nastavení.

#### Nastavení rychlé volby:

Pod čísla 2-9 na číselníku telefonu lze zadat telefonní čísla pro rychle vytáčení. Pro nastavení rychlé volby je třeba provést následující kroky:

1. Otevřete ve Vašem webovém prohlížeči odkaz http://Vaše\_IP\_adresa/admin/advanced (Vaše\_IP\_adresa nahradíte IP adresou, kterou jste zjistil v Current IP)

2. Vyberte záložku User a zadáte do Speed Dial 2 až Speed Dial 9 libovolná Vámi zvolená tel. čísla.

Po zvolení stačí jen zvednout sluchátko a vybrat číslo od 2 do 9, a 10s počkat než se ozve vyzvánějící tón ve sluchátku.

| Speed Dial Settings |           |               |  |
|---------------------|-----------|---------------|--|
| Speed Dial 2:       | 552305327 | Speed Dial 3: |  |
| Speed Dial 4:       | 552305321 | Speed Dial 5: |  |
| Speed Dial 6:       | 552305305 | Speed Dial 7: |  |
| Speed Dial 8:       |           | Speed Dial 9: |  |
|                     |           |               |  |

#### Obr. 16) Nastavení rychlé volby:

3. Vyberte Submit All Change tlačítko pro uložení nastavení.

#### Restartovaní Linksysu SPA 901 do defaultního nastavení

Zvednete sluchátko a na klávesnici vyťukáte čtyři hvězdičky \*\*\*\*. Po vyťukaní čtyř hvězdiček se dostanete do hlasového menu. Dále z klávesnice telefonu navolíte **73738** # a pak tuto volbu potvrdíte stiskem kláves **1**. V případě, že jste všechno provedli spávně, měli byste ve sluchátku slyšet hlášku "**Option Successful**" a restart by měl být úspěšně proveden.